## Inštalácia mobilnej aplikácie iCardMobile

Mobilná aplikácia komunikuje s iCard serverom cez WiFi sieť, prípadne dátový program mobilného operátora prostredníctvom webovej služby, ktorej URL je nutné vypublikovať do internetu.

**Operačný systém Android** - download verzie z Google Play https://play.google.com/store/apps/details?id=sk.icard.icardmobil

**Operačný systém iOS -** Download z App Store

#### Prihlásenie

Zadanie prihlasovacích údajov je možné týmito spôsobmi:

- Manuálne vloženie Prihlasovacie meno, Heslo (rovnaké ako v Dochádzkovom informačnom systéme) a Cesta na server: <u>https://dis.unipo.sk/iCardMobileService?mt</u>
- QR kód prihláseného používateľa z web klienta iCard a Heslo. Po prihlásení používateľa do web rozhrania iCard na počítači je možné v roletovom menu v pravom hornom rohu zobraziť QR kód.

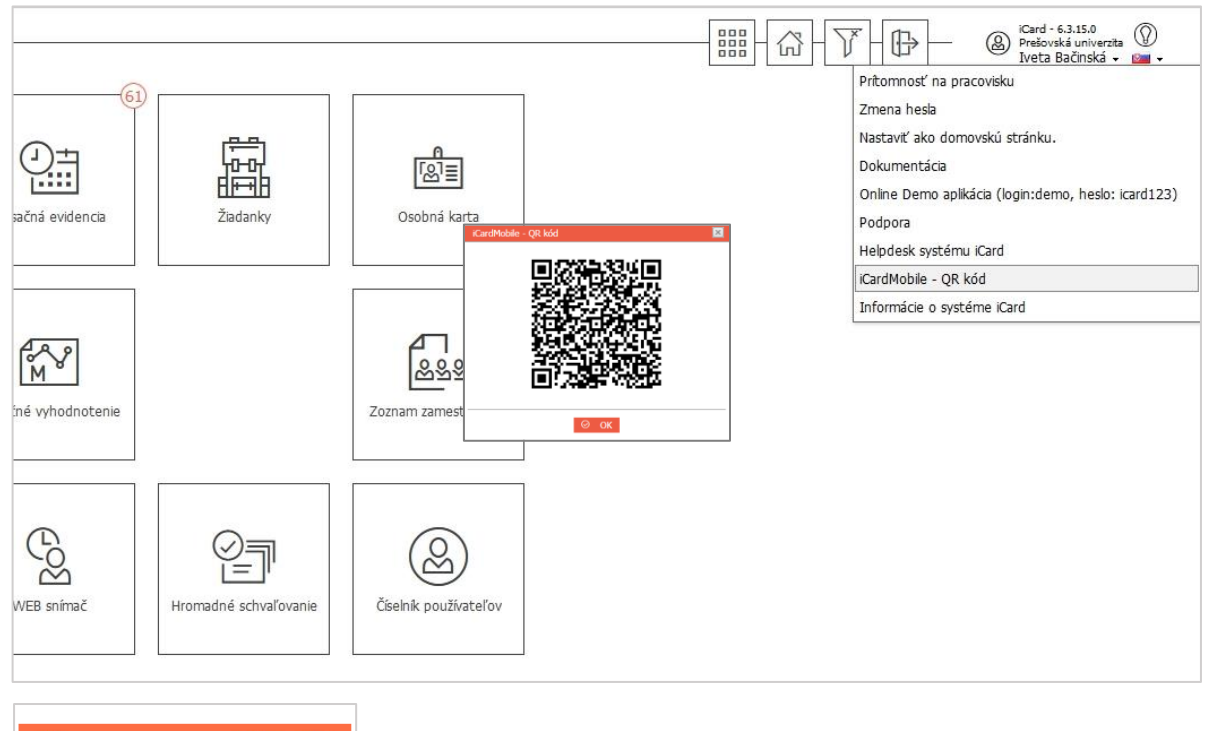

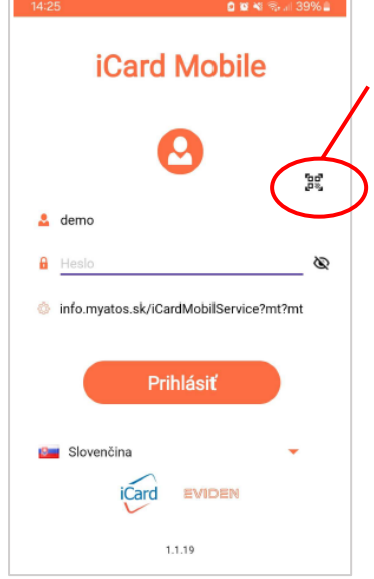

Zobrazený QR kód je potrebné nasnímať v mobilnej aplikácii. V prihlasovacom okne sa vyplní sa prihlasovacie meno a Cesta na server, zadáva sa už len heslo a Prihlásiť.

Pre ďalšie prihlásenia je v iCardMobile možná autentifikácia nasledovnými spôsobmi:

- 4 miestny PIN (generovaný pri prvom prihlásení)
- Odtlačok prsta (uložený v mobile)
- Tvár (uložená v mobile)

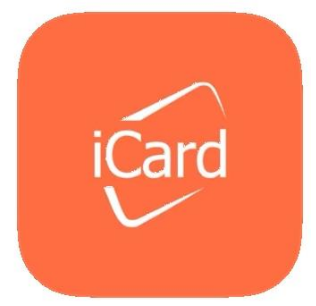

### Mobilná aplikácia iCardMobile

Po úspešnej inštalácii a autentifikácii používateľa je možné spustiť aplikáciu iCardMobile s nasledovnými sekciami hlavnej obrazovky:

- Dochádzka: Informácie Opis snímaní Signo (podľa pridelených oprávnení)
- 2. Procesy: Žiadanky Schvaľovanie

#### Informácie

**Opis snímaní** 

Signo

Po stlačení tlačidla "Informácie" je možné prezerať aktuálne saldo za deň, mesiac, rok.

V spodnej časti ikonami +, - meníme dátum pre zobrazenie údajov, pri zobrazení informácií za mesiac nimi meníme jednotlivé mesiace dopredu, dozadu.

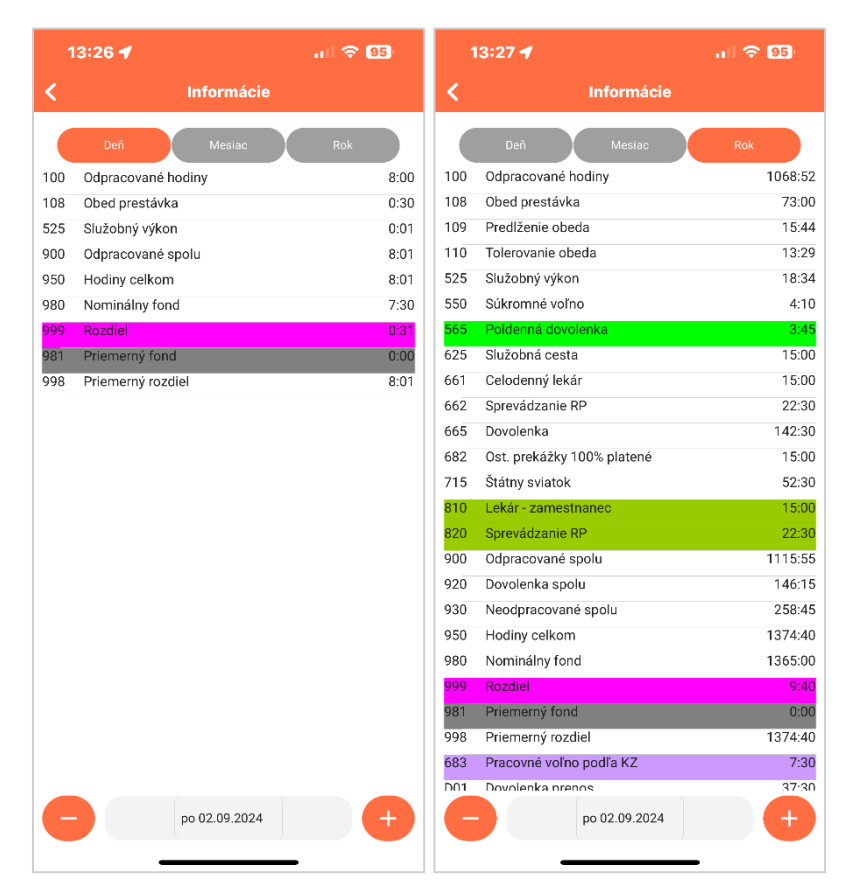

V časti Opis snímaní je možné zobraziť zoznam snímaní dochádzky,

Je prístupné len používateľom s oprávnením signovať dochádzku.

ktoré sú zaznamenané na serveri ICARD za konkrétny deň. Prepínanie dní je v spodnej časti okna znamienkami +, -.

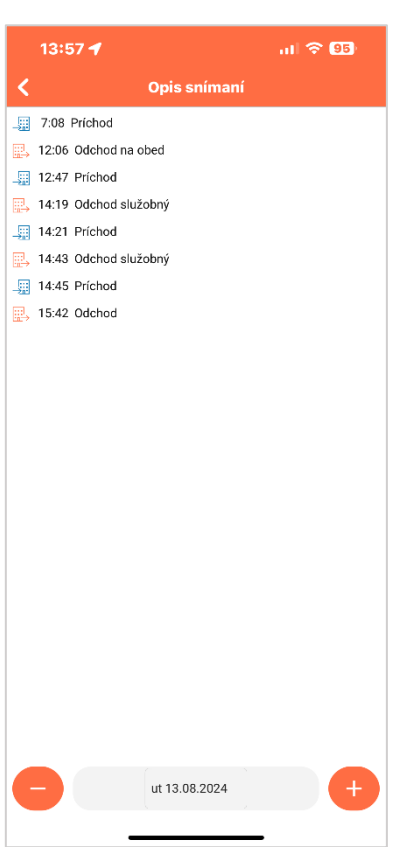

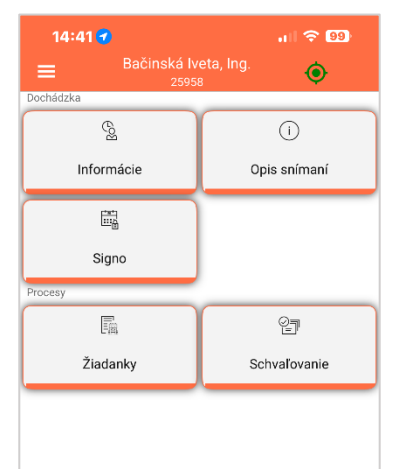

# Žiadanky

V časti žiadanky sú zapracované tieto funkcionality:

1. *Zadanie žiadosti o neprítomnosť na schválenie:* e-dovolenka, e-služobná cesta, e-práca mimo pracoviska, atď.

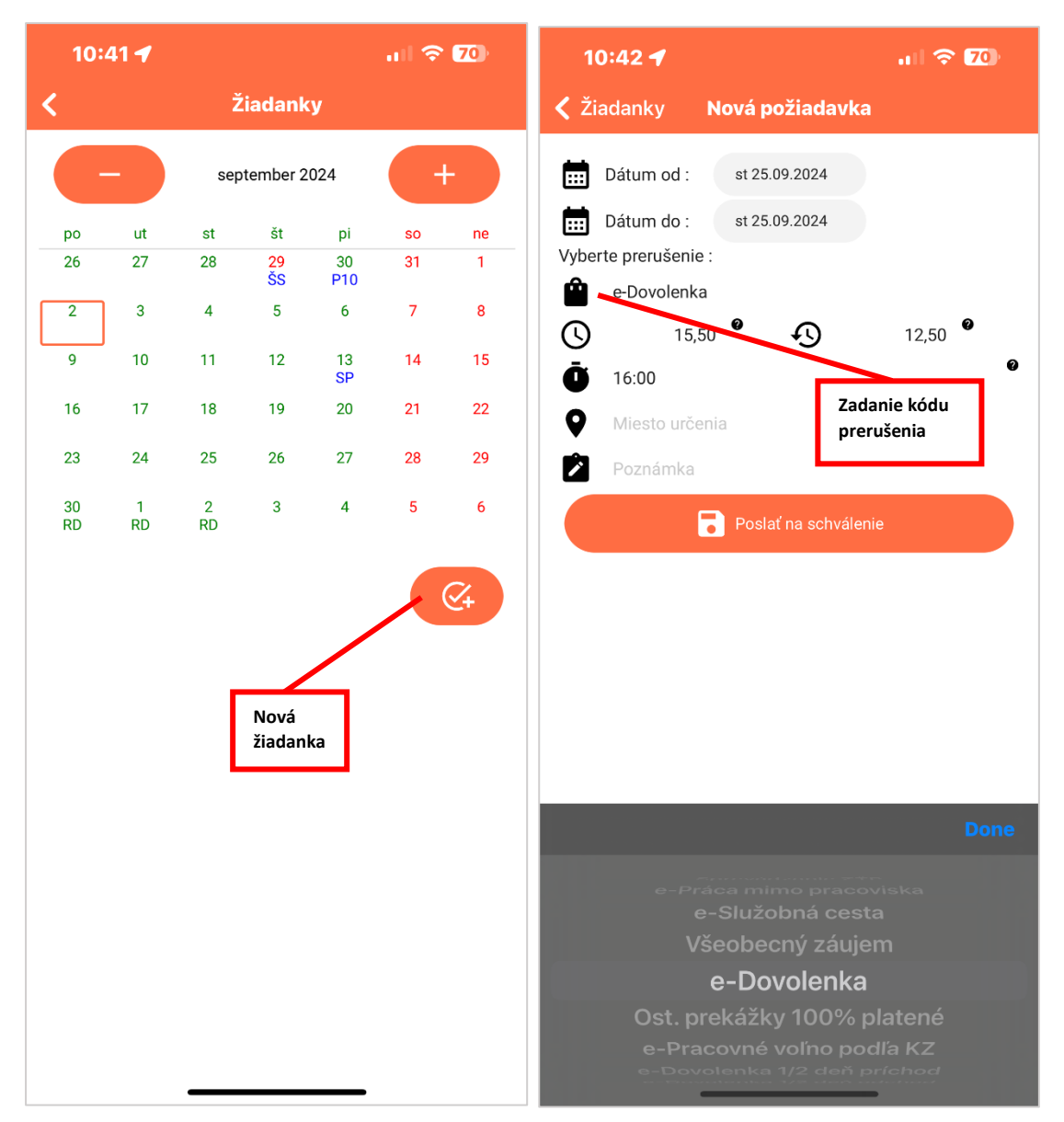

V spodnej časti okna sa vyberá kód neprítomnosti na schválenie – sú to kódy začínajúce na e-(napr. e-dovolenka), ostatné kódy sú určené na zápis celodennej neprítomnosti do denného plánu, nevyžadujú elektronické schválenie nadriadeným.

Po kliknutí na Dátum od alebo Dátum do sa v spodnej časti otvorí okno s výberom dátumov.

|     | augusta   | 2023 |
|-----|-----------|------|
| 25. | septembra | 2024 |
|     |           | 2025 |
|     |           |      |
|     |           |      |
|     |           |      |

Kliknutím na **Poslať na schválenie** sa žiadanka odosiela nadriadenému na schvaľovací proces.

Žiadanka je zaevidovaná v kalendári príslušným kódom (napr. RD, SC) červenou farbou a po schválení zelenou farbou.

**2.** Zadanie neprítomnosti do denného plánu – napr. celodenný lekár, sprevádzanie rodinného príslušníka, prekážky v práci a pod.

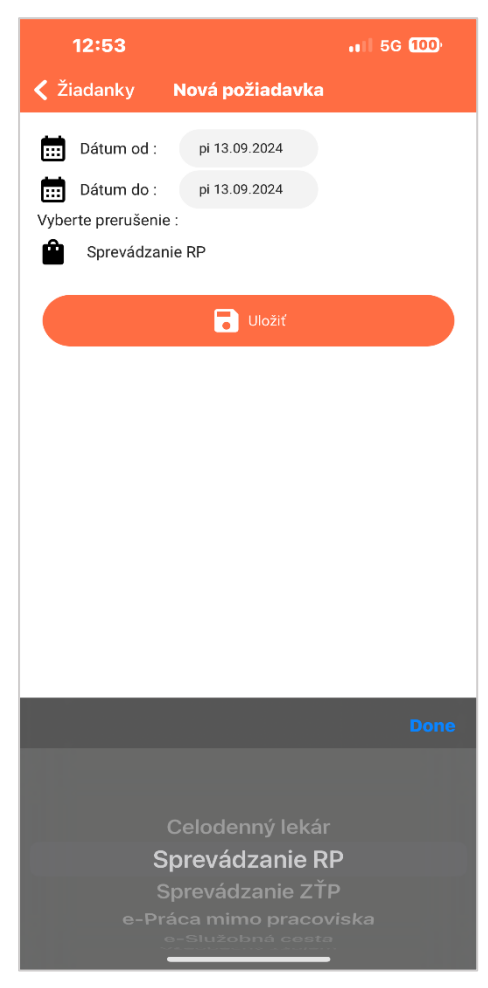

Podobne ako v bode 1 sa vyberá kód neprítomnosti a dátum v spodnej časti okna, kliknutím na **Uložiť** je zapísaná plánovaná neprítomnosť do denného plánu. V kalendári je zobrazená príslušným kódom modrou farbou.

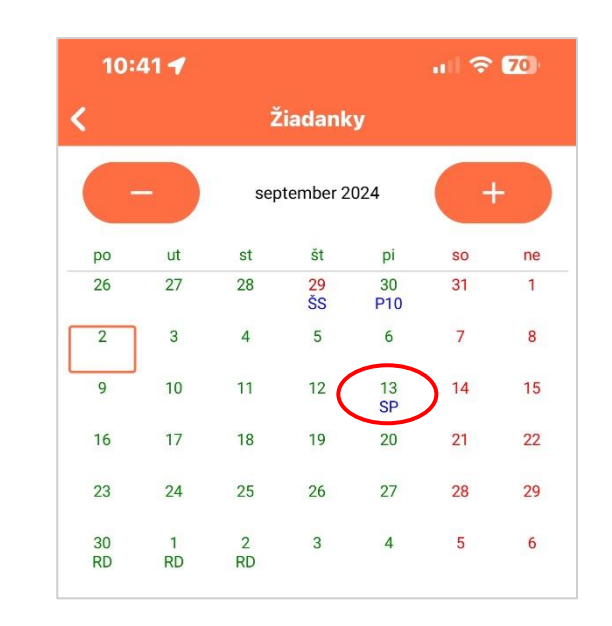

 Schvaľovanie neprítomností – funkcionalita určená schvaľovateľom neprítomností na základe pridaného oprávnenia.

Okrem schválenia žiadanky mailom a vo web aplikácii ICARD pribudla možnosť schválenia aj z mobilnej aplikácie.

Schvaľovateľovi sa zobrazí zoznam žiadaniek podriadených zamestnancov, ktoré čakajú na schválenie. Po označení žiadanky a kliknutím na Schváliť/Neschváliť je žiadanka schválená/zamietnutá a zobrazí sa v kalendári zamestnanca zelenou farbou.

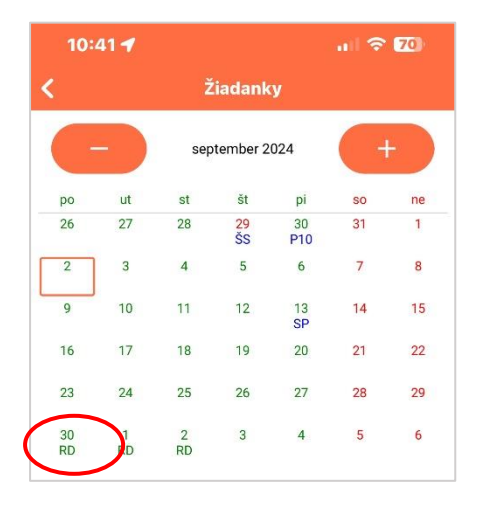

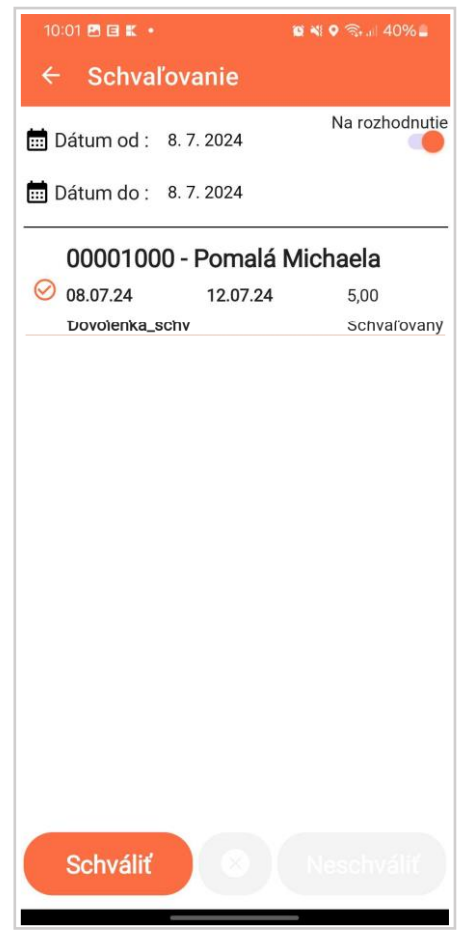

O zadaných aj schválených žiadankách sú používatelia (žiadateľ aj schvaľovateľ) informovaní aj pomocou Push správy. Predpokladom je mať v mobile internetové pripojenie a mať povolené upozornenia aplikácie iCardMobile.

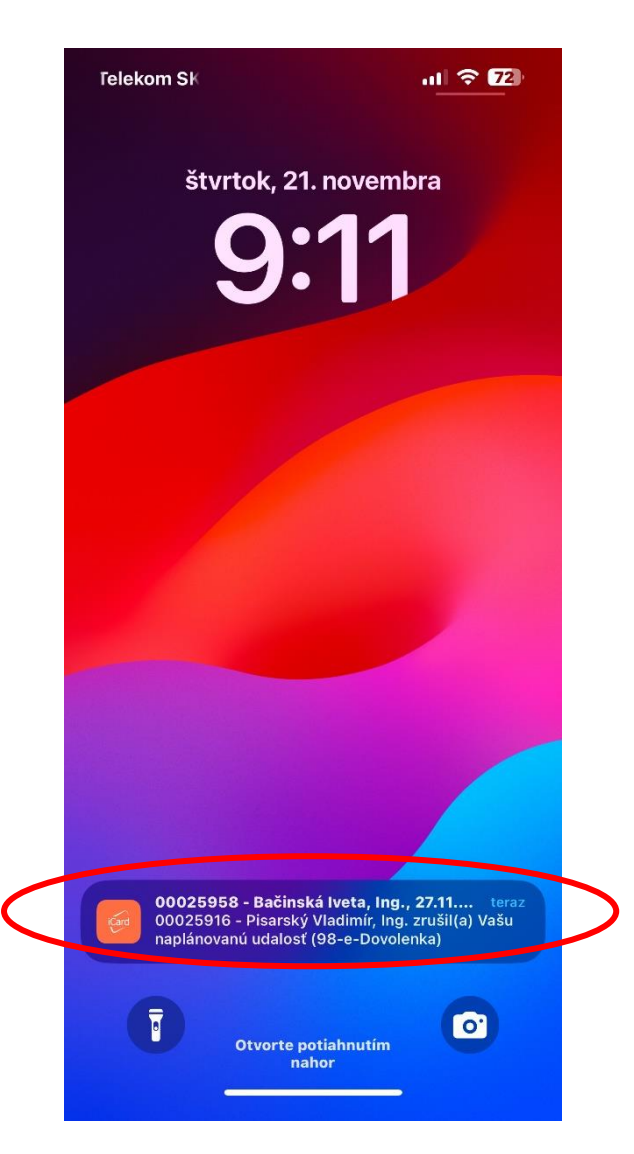